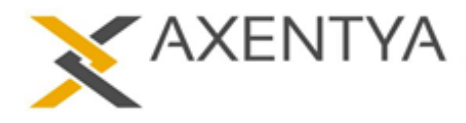

# Verifica della versione installata

Di seguito le istruzioni per effettuare la verifica della versione installata considerando le versioni 05 e 07.

Se nessuna delle due verifiche hanno esito positivo contattare l'ufficio commerciale.

### Per la versione 05

Le v.05 presentano nella maschera principale un menu nella parte inferiore della finestra, dove la prima voce a sinistra è **About**. Cliccare sulla voce About per visualizzare il dettaglio.

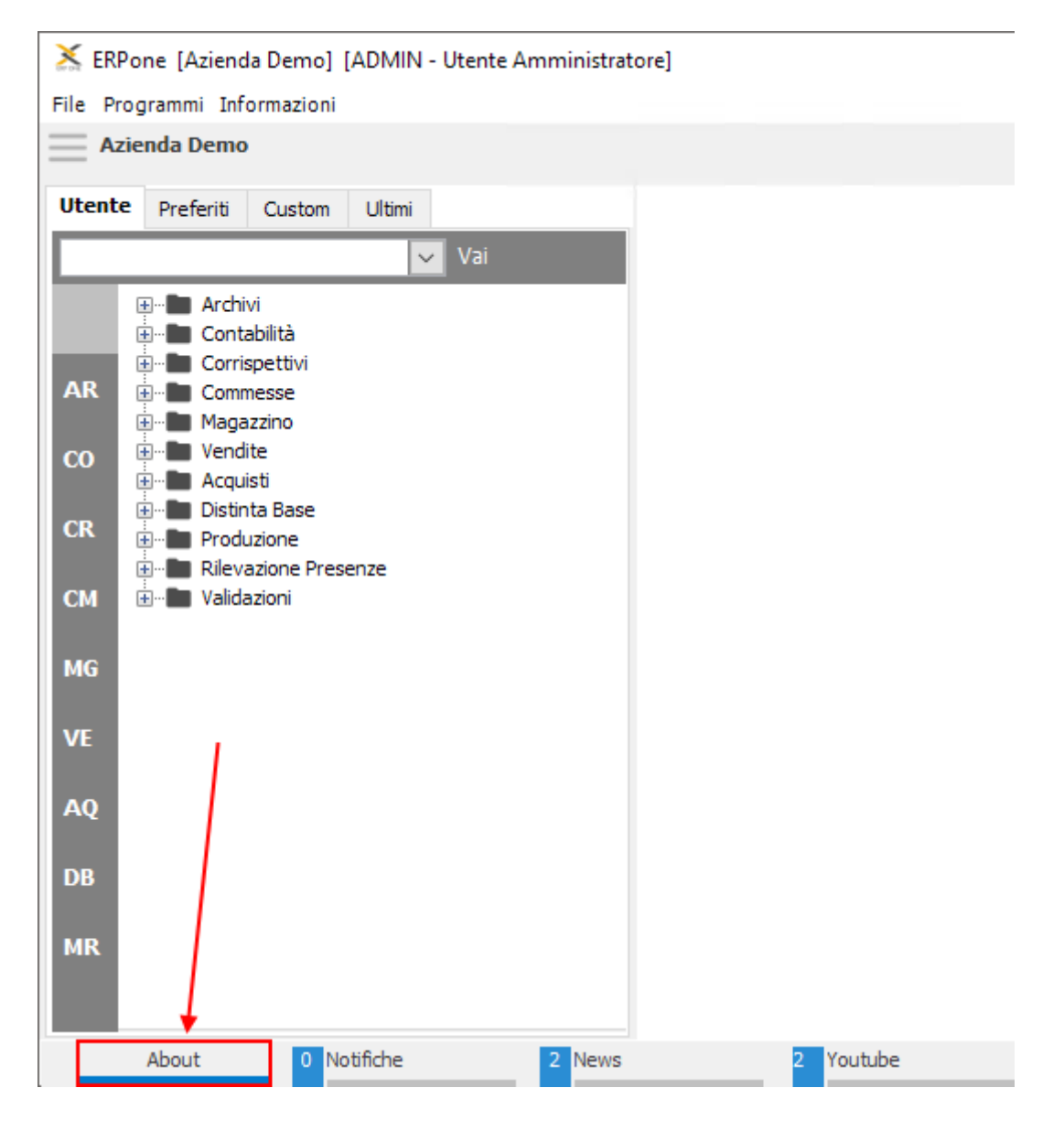

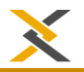

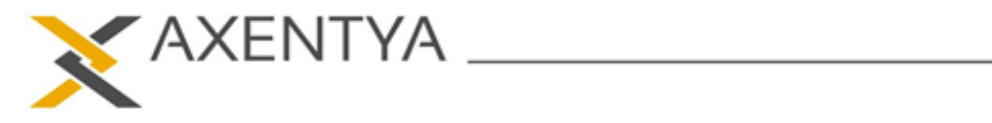

Nella maschera che si aprirà saranno visibili il logo con il nome del programma (ERPOne o xPlus) e la versione del programma.

#### **Versione ERPONE**

| About                        |                      |                                      |
|------------------------------|----------------------|--------------------------------------|
|                              | Programma :          | PowerBuilder/InfoMaker               |
| AXENTYA<br>ERPOne Rel.051401 | Versione Files :     | 17.0.0.1756                          |
|                              | Versione Programma : | 051401                               |
|                              | ID :                 | 73843816-e045-4edf-adcb-223cf7223682 |
|                              | Azienda Id :         |                                      |
|                              | Servizio Server :    | ERPONE                               |
|                              |                      |                                      |
|                              |                      |                                      |
|                              |                      |                                      |
|                              |                      |                                      |
| About 0 Notifiche            | 2 News               | 2 Youtube Ticket                     |

#### **Versione XPLUS**

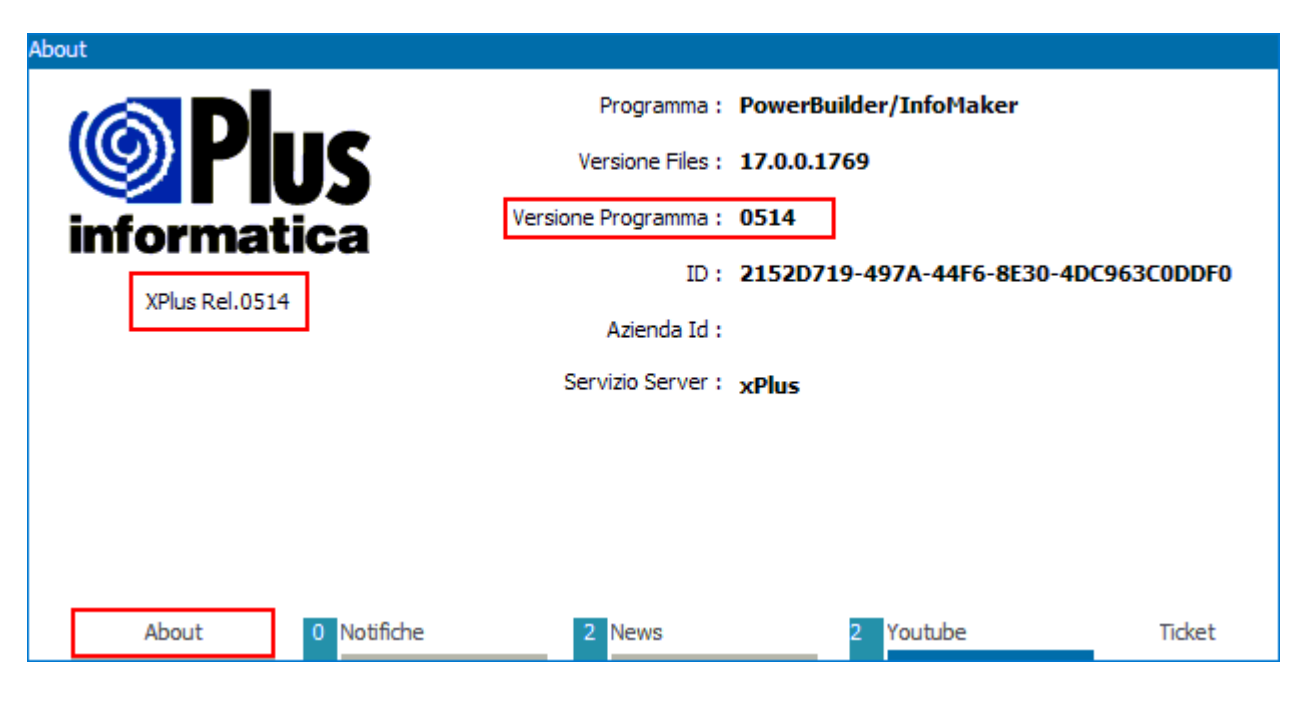

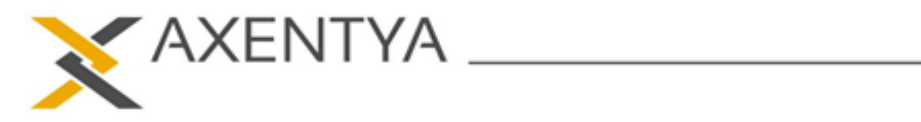

## Per la versione 07

Nella maschera principale cliccare sulla voce di menu Informazioni e a seguire su Info.

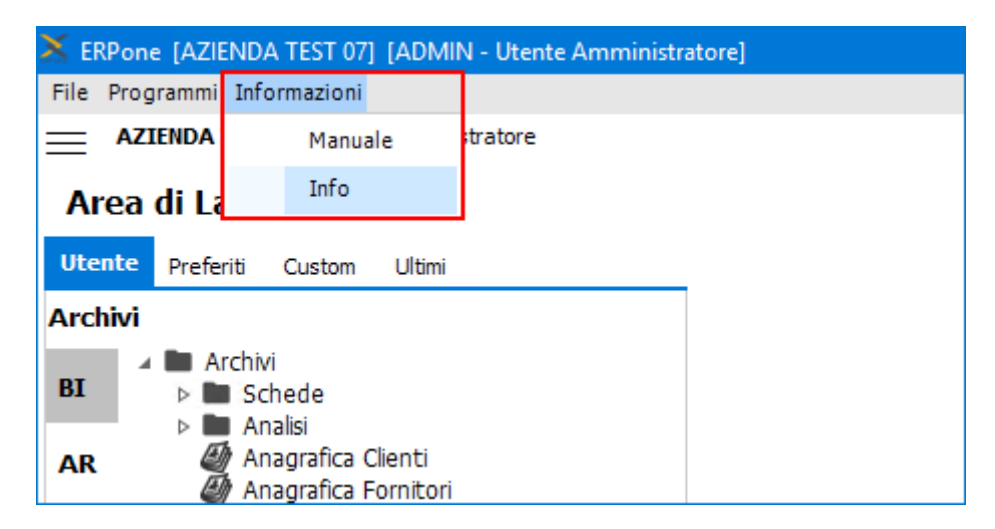

Verrà visualizzata una finestra con i il programma installato e la relativa versione.

| AXENTYA<br>ERPOne Rel.0703005 |           |                              |                     |                                         |    |  |  |
|-------------------------------|-----------|------------------------------|---------------------|-----------------------------------------|----|--|--|
| Programma :                   | ErpOne    |                              | Computer Name :     | EC2AMAZ-LIOCOOT                         |    |  |  |
| Versione Files :              | 07.00     |                              | User Name :         | UTENTE                                  |    |  |  |
| Versione Programma :          | 0703005   |                              | Sistema Operativo : | Windows 10                              |    |  |  |
| ID :                          | 73843816  | -e045-4edf-adcb-223cf7223682 | Edizione :          | Datacenter (full installation) (64 bit) |    |  |  |
| Azienda Id :                  | da9f30d2- | 0df4-4eec-bbb9-ad950f49e94c  |                     |                                         |    |  |  |
| Servizio Server :             | ERPONE    |                              |                     |                                         |    |  |  |
|                               |           |                              |                     |                                         | ОК |  |  |